# iStorage Server:为 Windows Server 2008 创建 HA SAN

2013年2月20日星期三

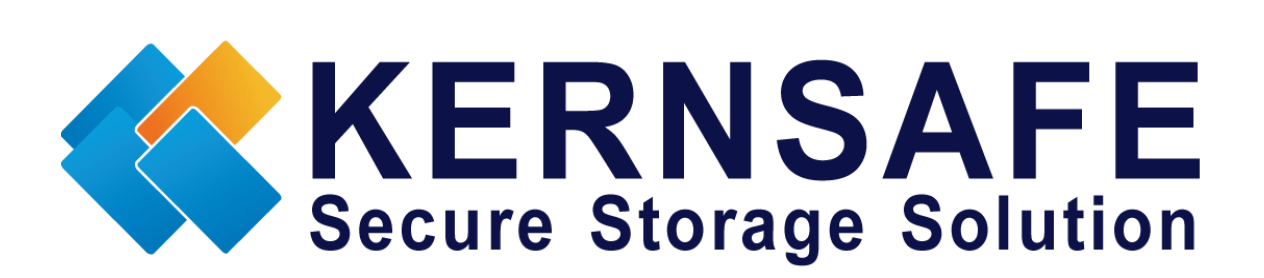

核心安全科技有限公司

www.kernsafe.com

版权所有 ©2006-2013 核心安全科技有限公司

#### 目录

| 既述1                  |
|----------------------|
| 配置 iStorage Server12 |
| 配置 iStorage Server2  |
| 刘建应用15               |
| 配置客户端                |
| 安装 MPIO 功能           |
| 连接服务器 22             |
| 启用多路径支持              |
| 联系方式                 |

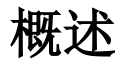

KernSafe iStorage Server 是一个先进的、强大的、功能齐全的纯软件 iSCSI 目标服务器,完全符合 最新 iSCSI 标准 1.0(原草案 20)。这是一个 IP SAN 解决方案,可快速导出现有存储,比如磁盘镜 像、VHD 文件、物理磁盘、分区、CD/ DVD 光盘、磁带带或任何其他类型的 SCSI 设备,甚至各种 流行的 CD / DVD 客户机的镜像文件。因此该软件可提供直接利益是它允许存储合并、虚拟化和集 中管理。 iStorage Server 还提供了 RAID-1(镜像)功能,可创建两个 iSCSI 设备作为镜像备份。此 外, iStorage Server 还支持很多功能,如: VHD(虚拟硬盘)目标器,快照,STPI, RAID-1 和故障 转移,这些功能在存储行业是非常重要和普遍的,并使 iStorage Server 适合任何规模的企业。

高可用性是指技术的实施,因此,如果一个组件发生故障,其他组件可取而代之。使用高可用性 的平台可以减少系统的停机时间,并且在大多数情况下,可使时间短到系统用户看不到故障。

本文为您提供了如何在 Windows Server 2008 上配置 KernSafe iStorage Server 的详细步骤。我们需要至少两台服务器和一个客户端,本文将准备如下三台计算机:

| 详情               | IP 地址                     | 操作系统                |
|------------------|---------------------------|---------------------|
| iStorage Server1 | 同步: 10.10.16.2(心跳)        | Windows 2000 SP4 +  |
|                  | 数据: 192.168.0.113(与客户端通信) |                     |
| iStorage Server2 | 同步: 10.10.16.3 (心跳)       | Windows 2000 SP4 +  |
|                  | 数据: 192.168.0.114(与客户端通信) |                     |
| 客户端              | 192.168.0.100             | Windows Server 2008 |

### 配置 iStorage Server1

我们将在 iStorage Server1 上创建高可用性存储。

启动 iStorage Server **管理控制台。**在工具栏里点击"创建(Create)"按钮,将会出现"创建设 备向导(Create Device Wizard )"。

选择设备类型。

| eate iSCSI Target Wizard          |            | ×     |
|-----------------------------------|------------|-------|
| iSCSI设备类型                         |            |       |
| 选择一个您要创建的iSCSI目标器类型               | <u></u>    |       |
|                                   |            |       |
| 使用初埋键盔、分区、镇隊又许等[                  | 创建larget   |       |
| ● 光字设备<br>使用物理光驱或CD/DVD镜像创建Tar    | rget       |       |
| ◎ 通用SCSI设备                        |            |       |
| 使用通用SCSI设备创建Target,比如             | 如硬盘,CD-ROM |       |
| ⑦ 高级设备<br>创建高级iSCSI Target,例如CDP, | 链接快照等      |       |
|                                   |            |       |
|                                   |            |       |
|                                   |            |       |
|                                   |            | Trock |
|                                   |            | 职用    |

选择"硬盘(Hard Disk)"

点击"下一步(Next)"按钮继续。

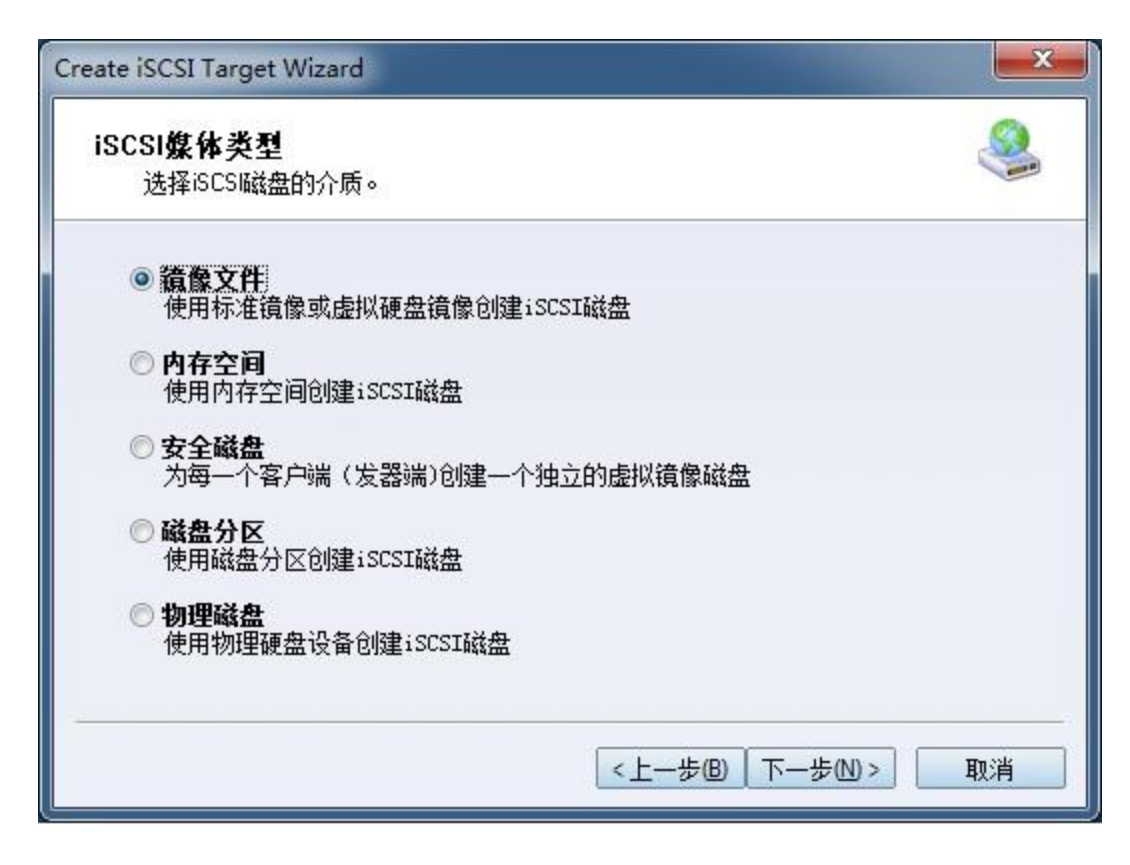

在"iSCSI 介质类型(iSCSI Medium Type)"页面上选择"镜像文件(Image File)"

点击"下一步(Next)"按钮继续。

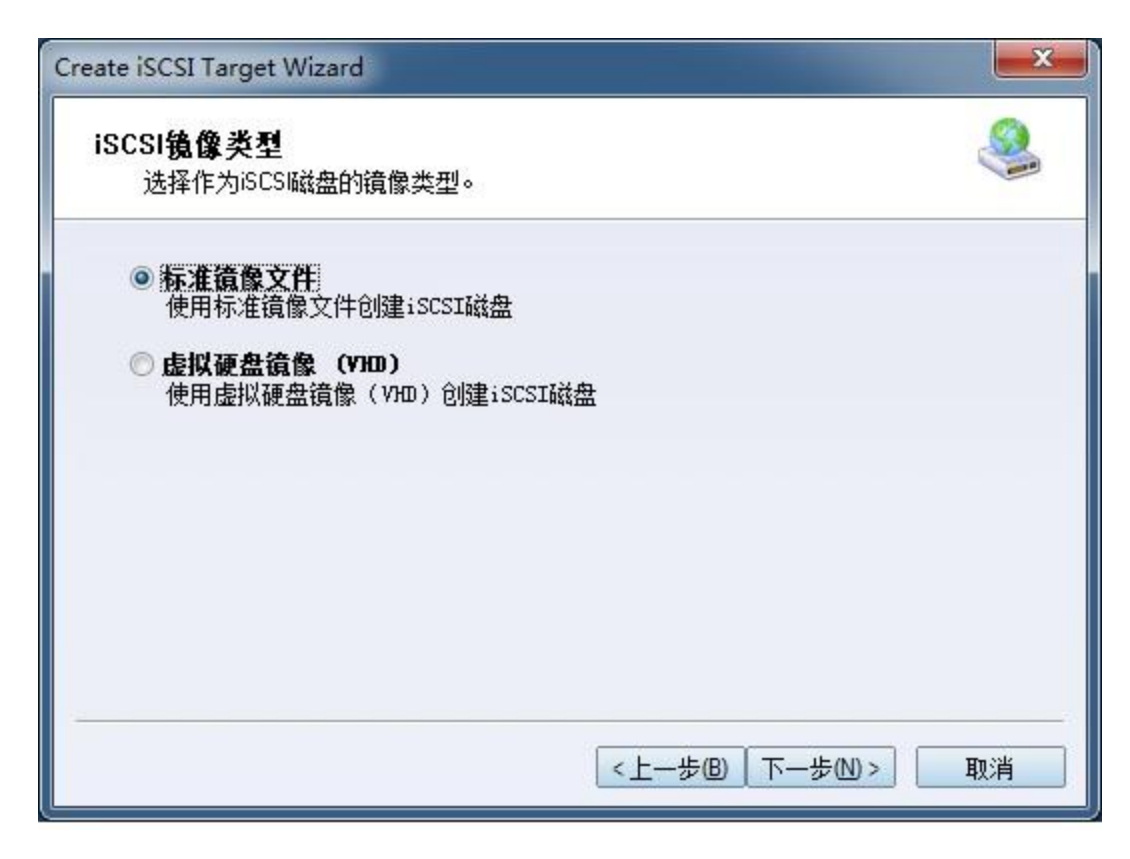

选择"标准镜像文件(Standard Image File)",然后点击下一步(Next)"按钮继续。 指定镜像文件路径和大小。

| 设备参数            |               |     |  |
|-----------------|---------------|-----|--|
| 🔘 使用已存在的镜       | 像文件 💿 创建新的镜   | 像文件 |  |
| G:\newimage.img |               | 浏览回 |  |
| 设备容重(MBs):      | 4096          |     |  |
| 🔲 将镜像填充为0       | 📃 启用Windows系统 | 缓存  |  |
| 选项              |               |     |  |
| 📃 使用NTFS稀疏文     | 件             |     |  |
| 📃 压缩(启用文件       | 系统压缩属性)       |     |  |
| 📃 加密(启用文件       | 系统加密功能)       |     |  |

选择"创建新镜像文件(Create a new image file)"或者如果有镜像文件的话可选择"使用现有 镜像文件(Use existing image file)"。

设置设备大小。

点击"下一步(Next)"按钮继续。

设置验证模式。

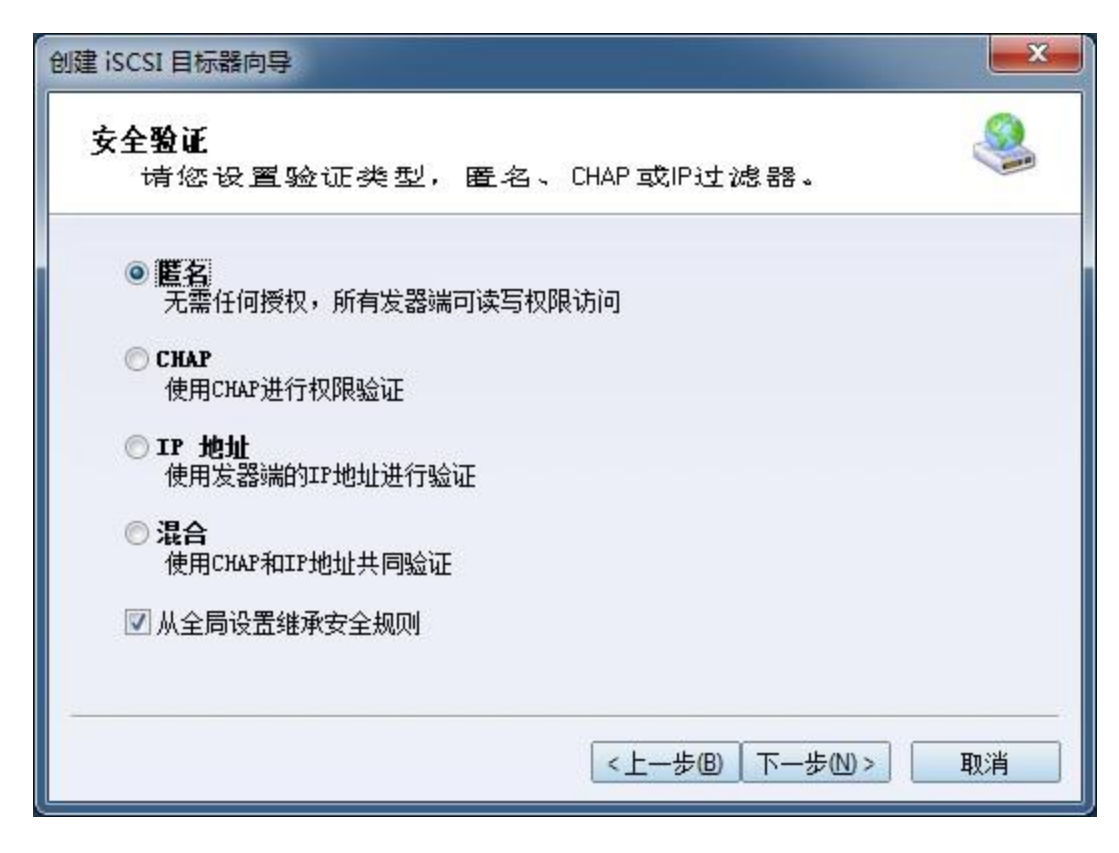

选择验证模式,我们以"匿名验证模式"为例。

点击"下一步(Next)"按钮继续。

完成创建 iSCSI 目标器

| 创致   |                                                                                       |
|------|---------------------------------------------------------------------------------------|
| 基本   | 指定日标器-石标和其他选项光域-DC-JF目标器包板型。<br>信息<br>目标器名称:                                          |
| [    | <ul> <li>✓ 如果发器端没有写权限则报告为只读设备[B]</li> <li>✓ 允许多发起端读写权限连接(SAN FS共享和群集支持)[E]</li> </ul> |
| Note | e<br>就认情况下,iStorage Server不允许两个或两个以上的客户端以读写权限连接,但<br>是该功能在群集或SAN FS共享情况下是需要的。         |
|      | <上一步(B) 完成 取消                                                                         |

在"目标器名称栏"中键入目标器名称,或者使用默认名称。

选择复选框"启用多个发起端完全访问连接(共享和群集)Enable multiple initiators with full access connected (sharing and clustering)"。

点击"完成(Finish)"按钮完成。

现在如果成功的话,镜像磁盘已显示在 iStorage Server 管理控制台上。

| iStorage Server Management Cons                     | ole                                       |                |                    |        |             | - • ×              |
|-----------------------------------------------------|-------------------------------------------|----------------|--------------------|--------|-------------|--------------------|
| 文件旧 服务器图 存储图 客户的                                    | 嵩[G] 视图M 工具Ⅲ 帮助Ⅲ                          |                |                    |        |             |                    |
|                                                     | ▲ ○ ○ □ □ □ □ □ □ □ □ □ □ □ □ □ □ □ □ □   | ☐ → 貸<br>访问 设置 | -   📄 🐧<br>- 打印 关于 | )<br>F |             |                    |
| 服务器树 ×                                              | iStorage Server: LocalHost                |                |                    |        |             |                    |
| E KernSate Servers<br>E liutong-PC (127.0.0.1:3261) |                                           | (B±            |                    |        |             |                    |
| 白● 目标器                                              |                                           | 设备类型           | 源                  | 容量     | 认证类型        | 状态                 |
| 一》应用                                                | 🁒 iqn.2006-03.com.kernsafe:KernStorage.HA | 磁盘驱动器          | G:\newimage.i      | 4.0    | 匿名          | 启用                 |
|                                                     |                                           |                |                    |        |             |                    |
|                                                     |                                           |                |                    |        |             |                    |
| y HAS                                               |                                           |                |                    |        |             |                    |
|                                                     |                                           |                |                    |        |             |                    |
|                                                     |                                           |                |                    |        |             |                    |
|                                                     |                                           |                |                    |        |             |                    |
|                                                     |                                           |                |                    |        |             |                    |
|                                                     |                                           |                |                    |        |             |                    |
|                                                     |                                           |                |                    |        |             |                    |
|                                                     |                                           |                |                    |        |             |                    |
|                                                     |                                           |                |                    |        |             |                    |
|                                                     |                                           |                |                    |        |             |                    |
|                                                     |                                           |                |                    |        |             |                    |
|                                                     |                                           |                |                    |        |             |                    |
|                                                     |                                           |                | 8                  | )连接到   | : LocalHost | (Ultimate License) |

# 配置 iStorage Server2

我们将在 iStorage Server2 上创建高可用性存储。

启动 iStorageServer 管理控制台,在工具栏里点击"创建(Create)"按钮,将会弹出"创建设备向导(Create Device Wizard)"。

选择设备类型

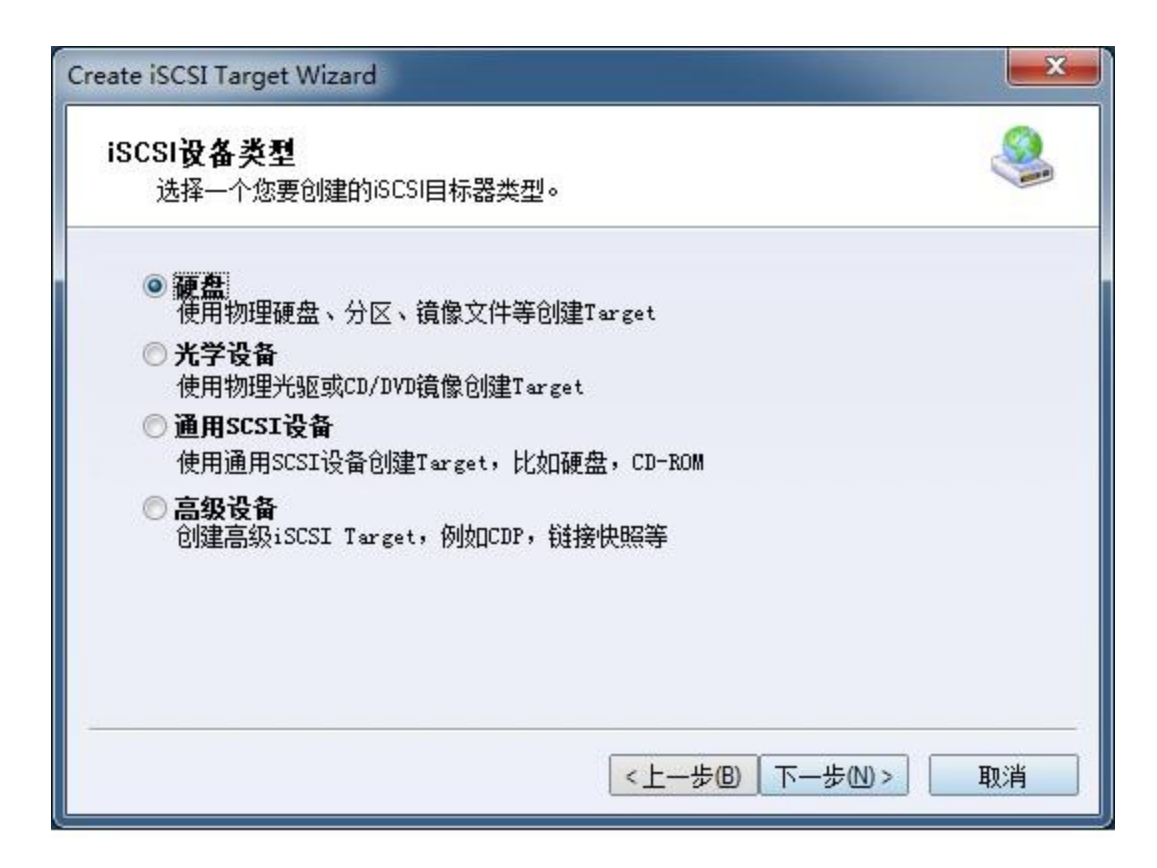

选择"硬盘(Hard Disk)"

点击"下一步(Next)"按钮继续。

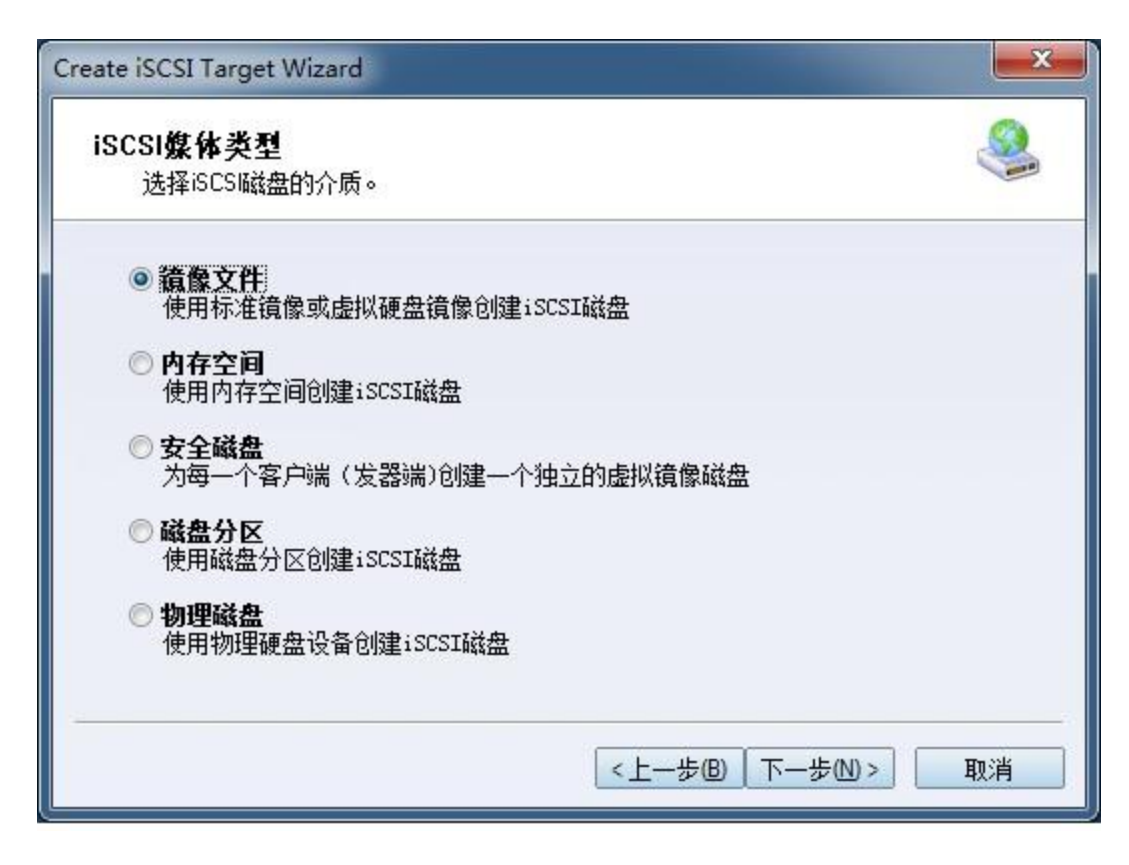

在"iSCSI 介质类型(iSCSI Medium Type)"窗口选择"镜像文件(Image File)"

点击"下一步(Next)"按钮继续。

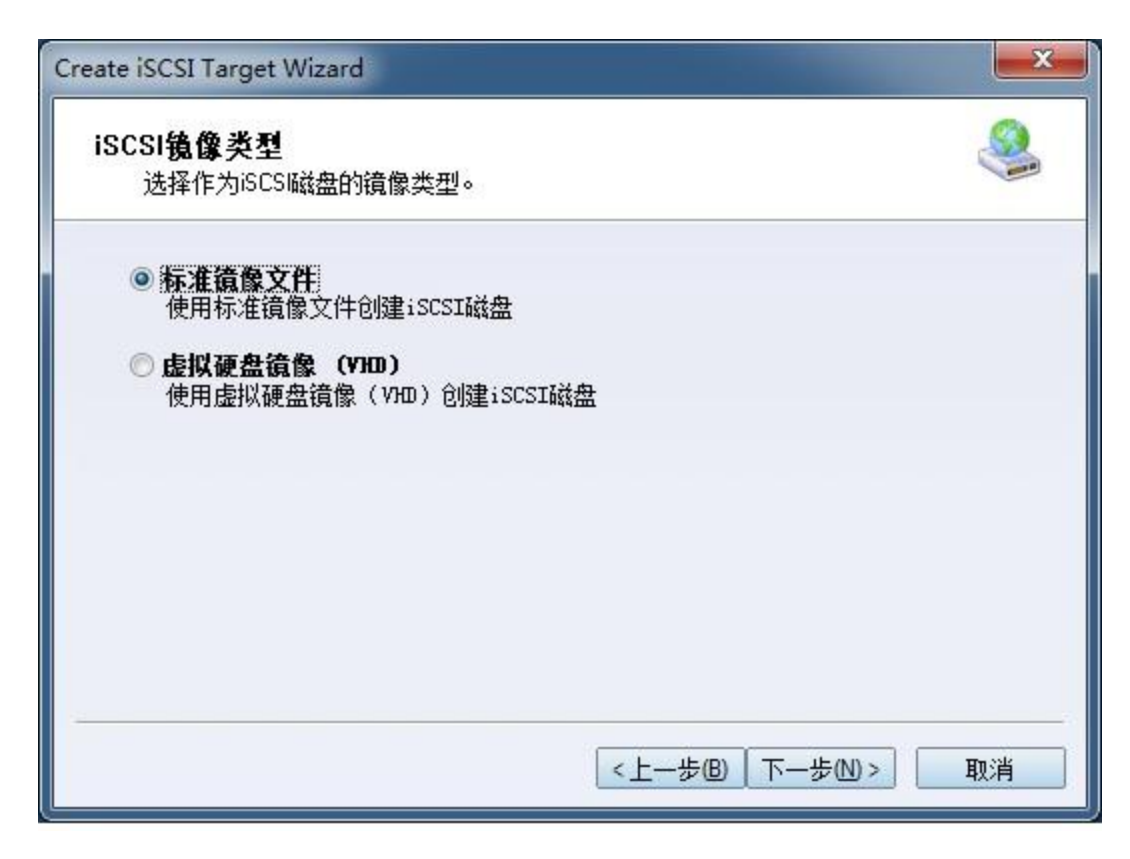

选择"标准镜像文件(Standard Image File)",然后点击"下一步(Next)"按钮继续。 指定镜像文件路径和大小。

| 设备参数     |          |       |           |     |     |  |
|----------|----------|-------|-----------|-----|-----|--|
| ◎ 使用已    | 存在的镜像文   | 件 🧕   | 创建新的镜(    | 像文件 |     |  |
| C:\newim | age.img  |       |           | 浏览  | (B) |  |
| 设备容量     | (MBs): 4 | 096   | *         |     |     |  |
| 🗌 将镜像    | 填充为0     | 🗌 启用  | Windows系统 | 缓存  |     |  |
| 选项       |          |       |           |     |     |  |
| 📃 使用 🕅   | TS稀疏文件   |       |           |     |     |  |
| 🔳 压缩(    | 启用文件系统   | 压缩属性) |           |     |     |  |
| 🔳 加密(    | 启用文件系统   | 加密功能) |           |     |     |  |

选择"创建新镜像文件(Create a new image file)"或者如果有镜像文件的话可选择"使用现有 镜像文件(Use existing image file)"。

设置设备大小。

点击"下一步(Next)"按钮继续。

设置验证模式。

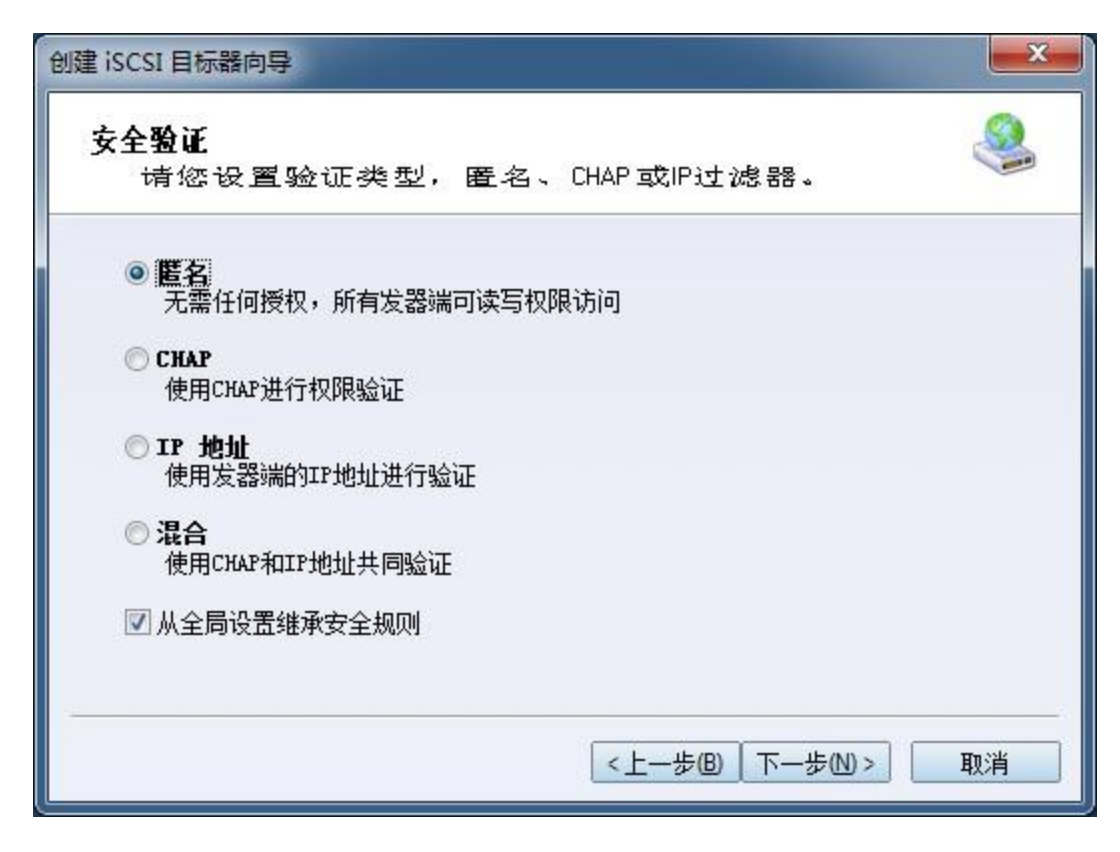

选择验证模式,这里我们选择"匿名(Anonymous)"验证模式。

点击"下一步(Next)"按钮继续。

完成创建 iSCSI 目标器。

| 建 iSCSI 目标器向导                                                                           | ×  |
|-----------------------------------------------------------------------------------------|----|
| <b>创建iSCSI目标器结束</b><br>指定目标器名称和其他选项完成iSCSI目标器创建。                                        |    |
| 基本信息<br>目标器名称:<br>. 2006-03. com. kernsafe: KernStorage. HApartner                      |    |
| <ul> <li>✓ 如果发器端没有写权限则报告为只读设备 [B]</li> <li>✓ 允许多发起端读写权限连接(SAN FS共享和群集支持) [E]</li> </ul> |    |
| Note<br>默认情况下, iStorage Server不允许两个或两个以上的客户端以读写权限连接<br>是该功能在群集或SAN FS共享情况下是需要的。         | ,但 |
|                                                                                         |    |
| <上一步(B) 完成                                                                              | 取消 |

在"目标器名称栏"中键入目标器名称,或使用默认名称。

选择复选框"启用多个发起端完全访问连接(共享和群集)Enable multiple initiators with full access connected (sharing and clustering)"。

点击"完成(Finish)"按钮完成。

现在如果成功的话,样品镜像已显示在 iStorage Server 管理控制台上。

| 文件(F) 服务器(S) 存储(G) 客户)為(C) 视图(M) 工具(T) 帮助(H)            ・ ・・・・・・・・・・・・・・・・・・・・・・・・・・・                                                                                                    |
|----------------------------------------------------------------------------------------------------|
| 読品       回       回       回       回       回         创建       資産       月新       法加       資産       現面       访问       设置       打印       关于         服务器材       ×       iStorage Server: LocalHost                                                                                                    <                                                                                                    |
| 服务器材 ×<br>KemSafe Servers<br>Lest-PC (127.0.1:3261)<br>日标器 広用 IP过滤器 用户 组 日志<br>基本 目标器 应用 IP过滤器 用户 组 日志<br>IFが器名<br>いび类型 状态<br>IFが器名<br>い IPが に の<br>IPが に の<br>IPが IPが に の<br>IPが に の<br>IPが に の<br>IPが IPが に の<br>IPが に の<br>IPが IPが IPが IPが IPが IPが IPが IPが IPが IPが |
| 中國 目标器       正本       目标器       应用       IP过滤器       用户       组       日志         中國 成用       中國 成用       IP过滤器       Implementation       Implementation       Implementat                                                                                                    |
| 日标器       设备类型       源       容量       认证类型       状态         一個       印过滤器       同二       1000-03.com.kernsafe:KernStorage.HApa       磁曲驱动器       C:\newimage.img       4.00G       匿名       启用         ●       日本       日本                                                                                                    |
| <ul> <li>- □ □ □ □ □ □ □ □ □ □ □ □ □ □ □ □ □ □ □</li></ul>                                                                                                    |
|                                                                                                    |
|                                                                                                    |
|                                                                                                    |
|                                                                                                    |
|                                                                                                    |
|                                                                                                    |
|                                                                                                    |
|                                                                                                    |
|                                                                                                    |
|                                                                                                    |
|                                                                                                    |
|                                                                                                    |
|                                                                                                    |
|                                                                                                    |
| C 连接到: LocalHost (20-Davs Trial)                                                                                                    |

# 创建应用

在 iStorage Server1 , 右击主界面左侧树中的"应用(Applications)",选择弹出菜单上的"创建 应用(Create Application)",便会弹出"创建应用程序向导(Create Application Wizard)"

| 创建应用向导                                                                                                    | ×       |
|----------------------------------------------------------------------------------------------------|---------|
| <b>应用类型</b><br>选择一个您要创建的应用类型。                                                                                                    | <u></u> |
| <ul> <li><b>續像(RAID-1)</b><br/>附加到一个iSCSI目标器和远程iSCSI目标器进行同步复制(RAID-1)。</li> <li><b>异步复制</b><br/>创建远程实时异步复制到另外一个iSCSI目标器或镜像文件。</li> <li><b>数障转移群集</b><br/>使用两个或两个以上iSCSI目标器创建高可用性iSCSI存储节点</li> </ul> |         |
| ◎ 自动快照<br>创建自动快照异步复制到远程iSCSI目标器。                                                                                                    |         |
| <mark>&lt;上一步</mark> 图 下一步N>                                                                                                    | 取消      |

- 选择 "故障转移 iSCSI SAN 节点(Failover iSCSI SAN Node)"。
- 点击"下一步(Next)"按钮继续。

| 础目标器                                          |      |             |
|-----------------------------------------------|------|-------------|
| 目标器名                                          | 设备类型 |             |
| 📝 iqn. 2006-03. com. kernsafe:KernStorage. HA | Disk |             |
| 像目标器                                          |      | 島<br>君<br>旧 |

选择高可用性存储,并点击"编辑(Edit)"找到镜像目标器。

| iSCSI源 — |                         |                      |       |
|----------|-------------------------|----------------------|-------|
| 服务器名:    | 10.10.16.3              | 端口:                  | 3260  |
| CHAP     |                         |                      |       |
|          | 🧾 使用 CHAP认证             |                      |       |
| 用户名:     | -                       |                      | ĺ.    |
| 密码:      | -                       |                      | ĵ     |
| 目标       | L                       |                      |       |
| 目标器:     | iqn.2006-03.com.kemsafe | e:KemStorage.HApartr | ier 🔽 |
|          |                         |                      |       |

在"iSCSI源(iSCSI Source)"选项卡上输入服务器 2 的 IP 地址和端口,然后单击窗口底部的 "发现(Discovery)"找到镜像目标器,在下拉列表中选择 HApartner。

点击"OK"按钮继续。

注意:如果目标器需要 CHAP 授权,你应该提供用户名和密码登录。

| · · · · · · · · · · · · · · · · · · ·             | 1    |     |
|---------------------------------------------------|------|-----|
| 目标器名                                              | 设备类型 |     |
| 📝 iqn. 2006-03. com. kernsafe:KernStorage. HA     | Disk |     |
| 象目标器                                              |      | 4   |
| qn. 2006-03. com. kernsafe;KernStorage, HApartner |      | 编辑旧 |

镜像目标器将被添加到该窗口,然后点击"下一步(Next)"按钮继续。

| <b>同步设置</b><br>指定同步参数 | þ                                 |             |        | 4     |
|-----------------------|-----------------------------------|-------------|--------|-------|
| 本地目标器                 |                                   |             |        |       |
| 目标器名称:                | ign. 2006-03. com. kernsafe: Kern | Storage.HA  |        |       |
| 通道地址:                 | 10.10.16.2                        | ~           | 端口:    | Any 💉 |
| 远程目标器                 |                                   |             |        |       |
| 目标器名称:                | iqn. 2006-03. com. kernsafe: Kern | Storage.HAp | artner |       |
| 通道地址:                 | 10.10.16.3                        | ~           | 端口:    | 3260  |
| 指定一个用户                | <b>运时转储的目录(该目录必须存在)</b>           | :           |        |       |
| C:\Temp\              |                                   |             |        | 浏览    |
|                       |                                   |             |        |       |
|                       |                                   |             |        |       |

通信通道选择服务器同步端口,也称作心跳网。

| 问步奕型          |                        |
|---------------|------------------------|
| ◎ 从原目标器完全同步   |                        |
| ◎ 不进行同步(手动初始化 | $\Sigma$               |
| 同步进度          |                        |
|               |                        |
|               | AND A REAL PROPERTY OF |

现在镜像目标器应同步到基本目标器,如果这两个目标器都是新目标器,没有被初始化,我们可以选择"不同步创建镜像设备(手动初始化)Create mirror device without synchronization (Manual Initialization)",否则,我们必须选择"创建镜像设备完全同步于源 iSCSI 目标器(Create mirror device with full synchronization from base iSCSI target)"

点击"OK"按钮继续。

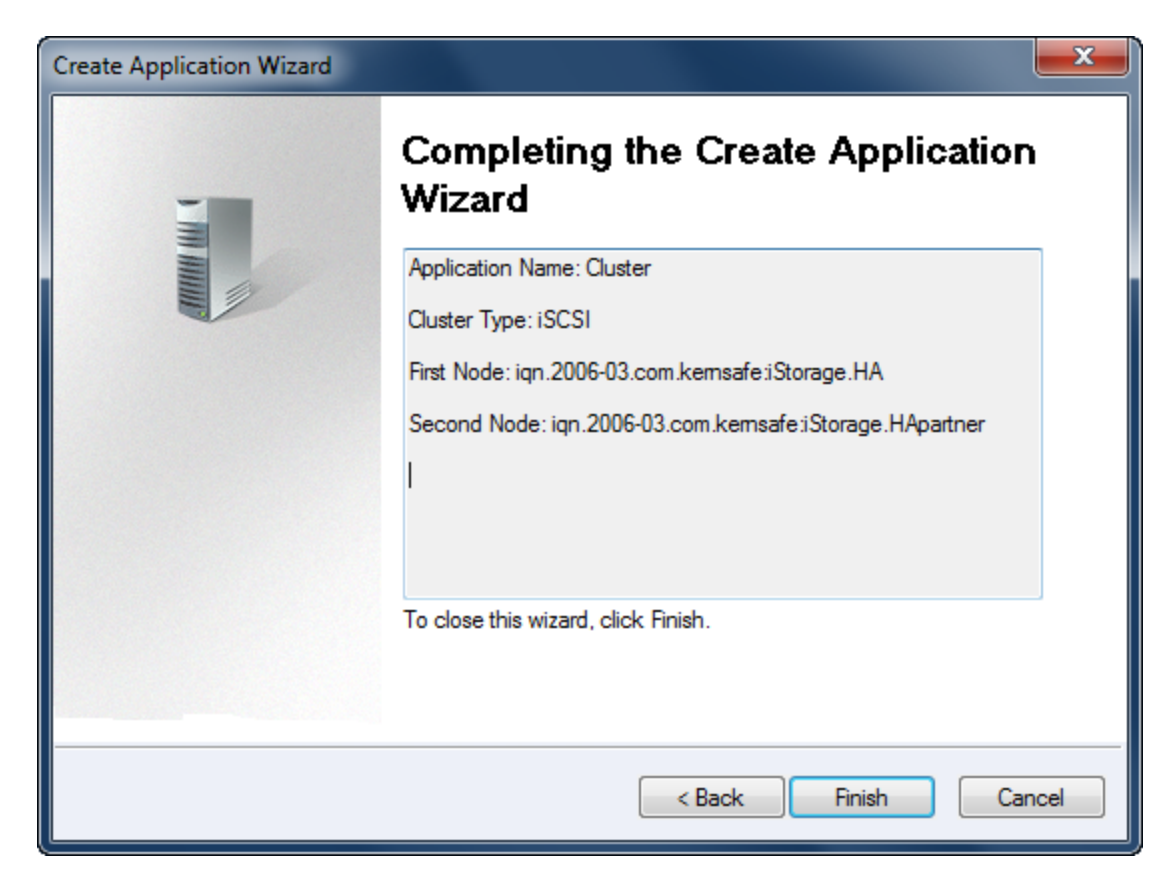

点击"完成(Finish)"按钮,完成创建应用。

| IStorage Server Management Cons                                                                                                    | ole                                     |                    |                                                         |            |
|----------------------------------------------------------------------------------------------------|-----------------------------------------|--------------------|---------------------------------------------------------|------------|
| 文件旧 服务器 [3] 存储 [6] 客户 ;                                                                                                    | 第○○ 视图☑ 工具□□ 帮助□□                       |                    |                                                         |            |
| 11日日 - 11日日 - 1 | ▲ ○ ○ □ □ □ □ □ □ □ □ □ □ □ □ □ □ □ □ □ | - 🔒 - 🎯  <br>访问 设置 | ☐ ①<br>打印 关于                                            |            |
| 服务器树 ×                                                                                                    | iStorage Server: LocalHost              |                    |                                                         |            |
| iutong-PC (127.0.0.1:3261)                                                                                                    | 基本目标器 应用 IP过滤器 用户                       | 组日志                |                                                         |            |
| □③ 目标器<br>「> KernStorage.HA                                                                                                    | 目标器名                                    | 应用类型               | 镜像设备                                                    | 状态         |
| - □ 应用                                                                                                    | 🔊 iqn.2006-03.com.kernsafe:KernStora    | 高可用性               | iSCSI: 10.10.16.3:3260:iqn.2006-03.com.kernsafe:KernSto | 运行         |
|                                                                                                    |                                         |                    |                                                         |            |
| 1 日志                                                                                                    |                                         |                    |                                                         |            |
|                                                                                                    |                                         |                    |                                                         |            |
|                                                                                                    |                                         |                    |                                                         |            |
|                                                                                                    |                                         |                    |                                                         |            |
|                                                                                                    |                                         |                    |                                                         |            |
|                                                                                                    |                                         |                    |                                                         | _          |
|                                                                                                    |                                         |                    |                                                         |            |
|                                                                                                    |                                         |                    |                                                         |            |
|                                                                                                    |                                         |                    |                                                         |            |
|                                                                                                    |                                         |                    |                                                         |            |
|                                                                                                    |                                         |                    |                                                         |            |
|                                                                                                    | 1991                                    |                    |                                                         |            |
|                                                                                                    | •                                       |                    | C) 佐培到・LocalHost (Illtimat                              | a lirance) |
|                                                                                                    |                                         |                    | D LEIGES - LOCAN JOST [Ortimat                          | e creense) |

如果成功的话,现在应用程序将显示在主界面上,并在 Server1 上的完成配置。我们在 iStorage Server2 上进行相同的操作创建一个应用程序,选择 HA 作为镜像目标器,创建成功后,主界面将 显示如下:

| iStorage Server Management Cons     | ole                                                  |                |                 |       | -                | - C X               |
|-------------------------------------|------------------------------------------------------|----------------|-----------------|-------|------------------|---------------------|
| 文件[F] 服务器[S] 存储[G] 客户]              | 端[C] 视图[V] 工具[T] 帮助[H]                               |                |                 |       |                  |                     |
|                                     | 🎽   📿   晶。 晶。   💼 -   🕯<br>止   刷新   添加 删除   视图 -   🤞 | 🔒 - 🎲<br>5问 设置 | 🔒 🕕<br>打印 关于    |       |                  |                     |
| 服务器树 ×<br>□                         | iStorage Server: LocalHost                           |                |                 |       |                  |                     |
| identified test-PC (127.0.0.1:3261) | 基本目标器 应用 IP过滤器 用户 组                                  | 日志             |                 |       |                  | 10 10               |
| KernStorage.HApartner               | 目标器名                                                 | 设备类型           | 源               | 容量    | 认证类型             | 状态                  |
|                                     | iqn.2006-03.com.kernsafe:KernStorage.HApa            | 磁盘驱动器          | C:\newimage.img | 4.00G | 匿名               | 启用                  |
|                                     |                                                      |                |                 |       |                  |                     |
|                                     |                                                      |                |                 |       |                  |                     |
|                                     |                                                      |                |                 |       |                  |                     |
|                                     |                                                      |                |                 |       |                  |                     |
|                                     |                                                      |                |                 |       |                  |                     |
|                                     |                                                      |                |                 |       |                  |                     |
|                                     |                                                      |                |                 |       |                  |                     |
|                                     |                                                      |                |                 |       |                  |                     |
|                                     |                                                      |                |                 |       |                  |                     |
|                                     |                                                      |                |                 |       |                  |                     |
|                                     |                                                      |                |                 |       |                  |                     |
|                                     |                                                      |                |                 |       |                  |                     |
|                                     |                                                      |                |                 |       |                  |                     |
|                                     |                                                      |                |                 |       |                  |                     |
|                                     |                                                      |                |                 | 5     | )<br>连接到: LocalH | ost (20-Days Trial) |

### 配置客户端

## 安装 MPIO 功能

启动"开始->管理工具->服务器管理器",进入"功能(Features)"选项,并单击"添加(Add)"功能。会弹出一个"添加功能向导(Add Features Wizard)"。在功能列表中选择 "多路径I/O(Multipath I/O)"功能并安装。

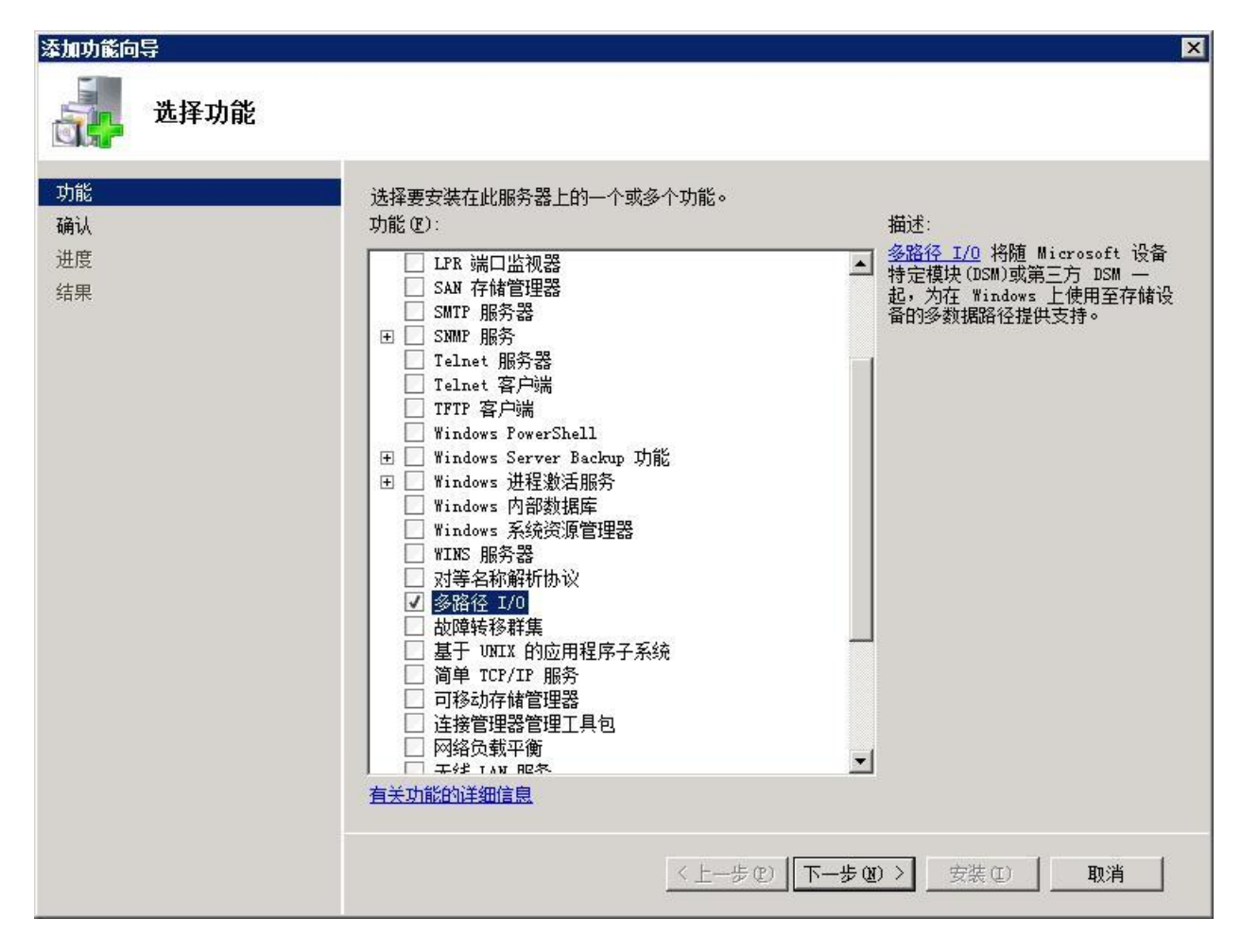

#### 连接服务器

启动管理工具->微软 iSCSI 发起端。

切换到"发现"选项卡。通过点击"添加门户(Discover Portal)"并指定服务器的 IP 地址来添加每个 iStorageServer 的 IP 地址。

| 19 | и<br>2. 168. О. 114 | 端口<br>3260 | 适配器<br>默认值 |           | IP t<br>默认 |
|----|---------------------|------------|------------|-----------|------------|
| 19 | 2. 168. 0. 113      | 3260       | 默认值        |           | 默认         |
|    | ‱门户で)               | 删除         | (B)        | <br>刷新(E) |            |
| 名  | 称                   |            |            |           |            |
|    |                     |            |            |           |            |

切换到"目标(Target)"选项卡。

| iSCSI | 发起程序         | 属性         |                |          |        | ×            |
|-------|--------------|------------|----------------|----------|--------|--------------|
| 常规    | 发现           | 目标         | 收藏的目标          | 送和设备   I | RADIUS |              |
| 要讨    | 防河目标的存       | 存储设备,请     | 青选择目标并单        | 击"登录"    | ' •    |              |
| 要望    | 管看该目标的       | 会话、连挂      | <b>接和设备信息,</b> | 请单击"讨    | ¥细信息"。 |              |
|       |              |            |                |          |        |              |
| 目核    | ; (T) ;      |            |                |          |        | _            |
| 名     | 称            |            |                |          | 状态     |              |
| ic    | n. 2006-03.  | com. kerns | afe:KernStora  | ge. HA   | 不活动    |              |
| iq    | ın. 2006-03. | com.kerns: | afe:KernStora  | ge. HAp  | 不活动    |              |
|       |              |            |                |          |        |              |
| •     |              |            |                |          |        | •            |
|       | 详细们          | 息(0)       | 登录(L)          |          | 刷新(2)  |              |
| 22    |              |            | 确定             |          |        | ( <u>A</u> ) |

点击"登录)"按钮,连接目标器。 弹出"登录到目标器(Connect to Target)"对话框。 选择"计算机启动时自动还原此连接"。 目标器 1

| 登录到目标                                                                                            | ×                      |
|--------------------------------------------------------------------------------------------------|------------------------|
| 目标名:                                                                                             |                        |
| iqn. 2006-03. com. kernsafe:KernSt                                                               | torage. HA             |
| <ul> <li>✓ 计算机启动时自动还原此连接 ®</li> <li>✓ 追用多路径 ®</li> <li>▲ 如果您的计算机上已经安装了</li> <li>▲ 选项。</li> </ul> | D<br>iSCSI 多路径软件,则只选择此 |
| 高级(4)                                                                                            | 确定取消                   |

目标器 2

| 登录到目标                             |                   | ×       |
|-----------------------------------|-------------------|---------|
| 目标名:                              |                   |         |
| iqn. 2006-03. com. kernsafe:KernS | torage. HApartner | •       |
| ☑ 计算机启动时自动还原此连接0                  | <u>R</u> )        |         |
| ☑ 追用多路径 ②<br>如果您的计算机上已经安装了<br>选项。 | iSCSI 多路径软件       | 中,则只选择此 |
| 高级(2)                             | 确定                | 取消      |

点击"确定"按钮连接目标器。

| ל וצ      | 发起程序          | 属性       | -      |        | 1    |       |        | -2    |
|-----------|---------------|----------|--------|--------|------|-------|--------|-------|
| 氞规        | 发现            | 目标       | 收薪     | 動目标    | 卷和   | 设备    | RADIUS |       |
| 要访问       | 问目标的符         | 序储设备     | ,请选    | 择目标    | 并单击  | "登录"  | ' 。    |       |
| 要宣i<br>目标 | 直该目标日<br>(፲): | 9会话、)    | 连接和    | 设备信则   | 思,请与 | ₽击 "⊮ | ≢¾1言!  | 誢"∘   |
| 名利        | <u>}</u>      |          |        |        |      | 状态    |        |       |
| iqn       | . 2006-03.    | com. ker | nsafe: | KernSt | orag | 已连    | 接      |       |
| ıqn       | . 2006-03.    | com. Ker | nsare. | Kernot | orag |       | ·按     |       |
|           | 详细            | 言息 @)    |        | 登录①    | )    |       | 刷新     | í (E) |
|           |               |          |        |        |      |       |        |       |

现在客户端已经和两个目标器连接好了。

# 启用多路径支持

点击"开始 - >管理工具 - >MPIO(Start->Administrative Tools->MPIO)",启动 MPIO 管理器。进入"发现多路径(Discover Multi-Paths)"选项卡,选择"添加对 iSCSI 设备的支持(Add support for iSCSI devices)"。

| 设备硬件 ID                |           |       |  |
|------------------------|-----------|-------|--|
| ✓ 法加 <u>xt iscst i</u> | 设备的支持(I)) |       |  |
| 甘փ(៣)                  |           | 添加(A) |  |
| 共他の<br>设备硬件 ID         |           | <br>  |  |
|                        |           |       |  |

点击"添加(Add)"按钮。

Windows 会提示你重新启动服务器。

| 需要重新启动          |     | ×  |
|-----------------|-----|----|
| 完成操作需要重新启动。立即重新 | 启动? |    |
|                 |     | 否则 |

点击"是的(Yes)"按钮,重启服务器。

我们使用之前必须初始化磁盘。

点击"开始 - >计算机 - >管理 - >磁盘管理(Start->Computer->Manage->Disk Management)",弹出"初始化和转换磁盘向导(Initialize and Convert Disk Wizard)"窗口。

| 4至2775年21776日7072年444<br>译磁盘(S):       |                 | 10.01-1-            |                   |
|----------------------------------------|-----------------|---------------------|-------------------|
| 4 磁盘 1                                 |                 |                     |                   |
|                                        |                 |                     |                   |
| □所选磁盘使用以下磁盘分区                          | 形式:             |                     |                   |
| ・ MBR(主启动记录)(M)<br>C CPT (CUTD 公区ま)(C) |                 |                     |                   |
| ari (ann 2017 2016)                    |                 |                     |                   |
| 意: 所有早期版本的 Wind                        | ws 不识别<br>的计算机所 | GPT 分区形式<br>田的磁盘上使的 | 。建议在大于<br>11这种分区形 |

选择"磁盘1(Disk2)",点击"OK"完成初始化。

| ■ 服务器管理器                                                                                                    |                                                                                                    | _ 🗆 🗙 |
|----------------------------------------------------------------------------------------------------|----------------------------------------------------------------------------------------------------|-------|
| 文件 (E) 操作 (A) 查看 (Y) 帮 I                                                                                                    | 帮助 (L)                                                                                                    |       |
| 🗢 🔿 🖄 🗊 🛛 🖬 🖄 🖆                                                                                                    | <b>암</b> 태                                                                                                    |       |
| <ul> <li>服务器管理器 (VIN-06C9N5166X)</li> <li>● 角色</li> <li>● 功能</li> <li>● 诊断</li> <li>● 诊断</li> <li>● 常</li> <li>● 存储</li> <li>● Windows Server Backup</li> <li>● 磁盘管理</li> </ul> | 議儘管理         登列表 + 图形视图         操作             布局 类型 文件系统 状态         容理           ③ (C:) 简单 基本 NTFS 状态良好 (系统,启动,页面文件,活动,故障转储,主分区) 40.0         重多操作                                                                                                    | . ,   |
|                                                                                                    | ▲                                                                                                    |       |
|                                                                                                    | 磁盘 1     基本       4.00 GB     4.00 GB       联机     4.00 GB       大分配     1       正     1       正     1       1     1 |       |
|                                                                                                    | ■ 未分配     ▲                                                                                                    |       |

右击磁盘,然后根据向导提示在两个磁盘上选择新建简单卷、分区和格式。

如果成功的话,新建卷就会在以下数据中显示。

| <b>L</b> 服务器管理器          |                                     |                                        |          |           |             |          |              |
|--------------------------|-------------------------------------|----------------------------------------|----------|-----------|-------------|----------|--------------|
| 文件 (E) 操作 (A) 查看 (V) 帮助  | 助(H)                                |                                        |          |           |             |          |              |
| 🧇 🔿 🖄 📅 🛛 🖬 🐼 🗙          | < 🖆 🚅 🔍 😼                           |                                        |          |           |             |          |              |
| ▲ 服务器管理器 (WIN-08C9N5166X | 操作                                  |                                        |          |           |             |          |              |
| ● 王 副● 角色                | 局<br>  类型   文件系统   状态<br>  常量   可用空 |                                        |          |           |             | 用空 磁盘管理  | •            |
| 王 🏧 诊断                   | 单基本 NTFS は<br>前 甘本 NTFS は           | 犬态良好(系统,启动,<br>★本自好(主公区)               | 页面文件,活动, | 故障转储,主分区) | 40.00 GB 31 | .77 更多操作 | . <b>k</b> . |
| □ 🕂 配置                   |                                     | AGRAT (EJIK)                           |          |           | 4.00 00 3.  | 55 0     |              |
| Windows Server Backup    |                                     |                                        |          |           |             |          |              |
| → 磁盘管理                   |                                     |                                        |          |           |             |          |              |
|                          |                                     |                                        |          |           |             |          |              |
|                          |                                     |                                        |          |           |             |          |              |
|                          |                                     |                                        |          |           |             |          |              |
|                          |                                     |                                        |          |           |             |          |              |
|                          |                                     |                                        |          |           |             |          |              |
|                          |                                     |                                        |          |           |             |          |              |
|                          |                                     |                                        |          |           |             |          |              |
|                          | •                                   |                                        |          |           |             | •        |              |
|                          | 回 磁盘 0                              |                                        |          |           |             |          |              |
|                          | 基本                                  | (C:)                                   |          |           |             |          |              |
|                          | 联机                                  | 40.00 GB MIPS<br>状态良好(系统,启             | 动,页面文件,活 | 动,故障转储,主分 | 区)          |          |              |
|                          | (二) (注册) 1                          |                                        |          |           |             |          |              |
|                          | 基本                                  | 新加卷 (E:)                               |          |           |             |          |              |
|                          | 4.00 GB<br>  联机                     | 4.00 GB NTFS<br>状态良好 (主分区)             |          |           |             |          |              |
|                          | 21                                  | []//////////////////////////////////// |          |           | 4           |          |              |
|                          | CD-RO■ O<br>DVD (D:)                |                                        |          |           |             |          |              |
|                          | 于模体                                 |                                        |          |           |             |          |              |
|                          |                                     |                                        |          |           |             |          |              |
| 4                        | ■ 未分配 ■ 主分区                         |                                        |          |           |             |          |              |
|                          |                                     |                                        |          |           |             |          |              |

注: 虽然我们已将两个目标器连接, 但客户端上的一个磁盘会在两个活动连接上工作。

### 联系方式

- 支持: <u>support@kernsafe.com\_atom@kernsafe.com</u>
- 主页: <u>http://www.kernsafe.cn/</u>
- 产品页面: <u>http://www.kernsafe.cn/product/istorage-server.aspx</u>
- 电话: 010-57255865 15311639512
- QQ: 52705072 554594254
- Skype: Aldrich.vort kern\_atom
- 公司地址: 北京市海淀区上地信息路 7 号数字传媒大厦 619 室

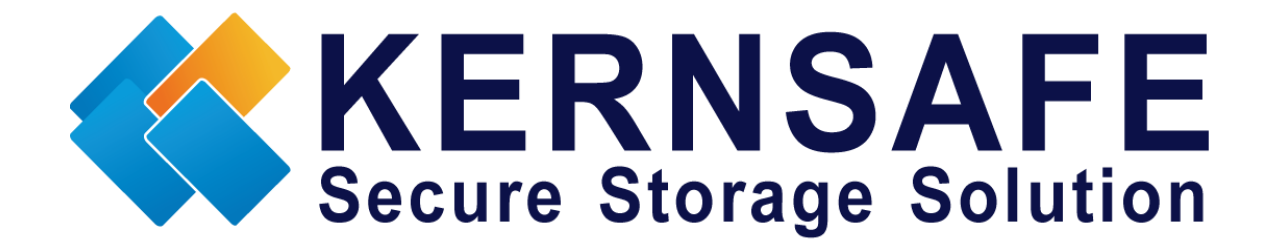

核心安全科技有限公司

www.kernsafe.com

版权所有 © 2006-2013 核心安全科技有限公司